VLOOKUP פונקציה

פונקציית VLOOKUP היא פונקציה להפניה ובירור מידע, המסייעת לאיתור נתונים ולהצלבת מידע בין טבלאות.

## להפעלת הפונקציה יש לעמוד <u>בתא בה רוצים לקבל את התוצאה</u> להקליד VL=> לחיצה כפולה על שם הפונקציה יציג אותה במלואה עם סוגריים > **FX** יפתח את החלונית הבאה -

## <u>Vlookup - הצלבת נתונים</u>

| "052-6705308"                                                    | =             | 1            | A2                                                                                        |                                                            |
|------------------------------------------------------------------|---------------|--------------|-------------------------------------------------------------------------------------------|------------------------------------------------------------|
| "נייד"; "054-6612070"; "052-6705308"; "נייד"}                    | =             | Ť            | איייייייייייייייייייייייייייייייייייי                                                     | Table_array                                                |
| 1                                                                | =             | Ť            | 1                                                                                         | Col_index_num                                              |
| FALSE                                                            | =             | Ť            | 0                                                                                         | Range_lookup                                               |
| ה השובה מעמודה שצוונת הברוכת                                     | יעום          |              | נובלה ולאחר מרו החזרת עו                                                                  | א עבר בעמודה הראשונה של                                    |
| ה השורה מעמודה שציינת. כברירת<br>אשונה של הטבלה, יכול להיות ערך, | אותו:<br>ה הר | רך ב<br>מודו | טבלה, ולאחר מכן החזרת עו<br>זסנת בסדר עולה.<br>Look הערך שיש למצוא בעו                    | רך בעמודה הראשונה של<br>הטבלה חייבת להיות מאוו<br>up_value |
| ה השורה מעמודה שציינת. כברירת<br>אשונה של הטבלה, יכול להיות ערך, | אותו<br>ה הר  | רך ב<br>מודו | טבלה, ולאחר מכן החזרת עו<br>זסנת בסדר עולה.<br>הערך שיש למצוא בעו<br>הפויה או מחרוזת נוהר | מודה הראשונה של<br>הייבת להיות מאוו<br>up_value            |

שלב ראשון - חשוב! לזהות מי המכנה המשותף = איזה נתון נמצא ב- 2 הטבלאות!

1. בארגומנט הראשון – ללחוץ על המכנה המשותף הראשון

יש לסמן את התא – באותה טבלה בה כותבים את הפונקציה (לא לעבור לטבלה השניה)

2. בארגומנט השני – להגדיר היכן מחפשים?

לעבור לטבלה השניה – לסמן את העמודה של המכנה המשותף

- **1**. בארגומנט השלישי-– להקליד
- 4. בארגומנט הרביעי להקליד **0** לחיפוש מדויק
- אם הוא מצא הוא יציין את הקוד ואם לא הוא יציין 5.
- 6. יש לסנן את כל ה- N/A# כדי לקבל בצורה מרוכזת את הנתונים שלא נמצאים בטבלה השניה.

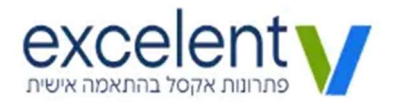

## -Vlookup איתור מידע

| Table_array Col_index_num Range_lookup  | <ul> <li>1 (תונים' A:D</li> <li>1 (חונים' A:D</li> </ul>                                                                                                    | - 1                         | 11              |                                                      |
|-----------------------------------------|----------------------------------------------------------------------------------------------------|-----------------------------|-----------------|------------------------------------------------------|
| Col_index_num<br>Range_lookup           | <b>↑</b> 4                                                                                                    |                             | 1 3             |                                                      |
| Range_lookup                            | and a second second sec | = 🛨                         | 4               |                                                      |
|                                         | <b>1</b> 0                                                                                                    | - 1                         | ALSE            |                                                      |
| ל, הטבלה חייבת להיות מאוחכ<br>kup_value | ת בסדר עולה.<br>הערך שיש למצוא בעמודר<br>הפניה או מחרוזת טקסט.                                                                                                    | עמודה ה<br>קסט.             | ראשונו          | , של הטבלה, יכול להיות ערך                           |
| ראשונה של ט<br>להיות מאוחכ<br>kup_value | לה, ולאחר מכן החזרת ערך ב<br>ת בסדר עולה.<br>הערך שיש למצוא בעמודר<br>הפניה או מחרוזת טקסט.                                                                                                    | ערך באוו<br>עמודה ה<br>קסט. | תה הש<br>ראשונו | ה מעמודה שציינת. כברירת<br>של הטבלה, יכול להיות ערך, |

שלב ראשון – חשוב! לזהות מי המכנה המשותף = איזה נתון נמצא ב- 2 הטבלאות!

בארגומנט הראשון – מי המכנה המשותף הראשון?

יש לסמן את התא – באותה טבלה בה כותבים את הפונקציה (לא לעבור לטבלה השניה)

2. בארגומנט השני – להגדיר היכן מחפשים?

לעבור לטבלה השניה – לסמן מהעמודה שבה נמצא המכנה המשותף **וחובה** לגרור שמאלה כך שבאזור המסומן יהיה את 2 הכללים -

המכנה המשותף הוא העמודה הראשונה + בטווח המסומן נמצא העמודה בה נמצאת התשובה

F4 אחשוב יש לשים לב – שאם בוחרים תאים ולא לעמודות – צריך לקבע את האזור עם **F**4 **חשוב** יש לשים לב

\* **חשוב** גם להחליט בשלב זה מהו המספר שנכתוב בארגומנט הבא.

3. בארגומנט השלישי- מאיזה **מספר** עמודה לשלוף את התשובה.

ספירת העמודות מתבצעת **רק** בטווח שסומן בארגומנט השני.

## 4. בארגומנט הרביעי – להקליד 0 לחיפוש מדויק | להקליד 1 – לחיפוש משוער

| אשון - חשוב! לזהות מי המכנה המשותף = איזה נתון נמצא ב- 2 הטבלאות!                            | כתיבת הפונקציה        |                         |  |
|----------------------------------------------------------------------------------------------|-----------------------|-------------------------|--|
| ה בתא בו רוצים לקבל את התשובה > להקליד <b>=VL</b> > ללחוץ לחיצה כפולה על הVlookup            |                       |                         |  |
| ח > בשורת הנוסחאות נכתבת הפונקציה השלמה – ללחוץ על הכפתור <b>FX</b> שבצד שמאל של             |                       |                         |  |
| הנוסחאות - נפתח חלונית של 4 מרכיבים :                                                        |                       |                         |  |
| בארגומנט הראשון – ללחוץ על המכנה המשותף הראשון                                               | .1                    |                         |  |
| יש לסמן את התא – באותה טבלה בה כותבים את הפונקציה (לא לעבור לטבלה השניה)                     |                       |                         |  |
| בארגומנט השני <del>–</del> להגדיר <b>היכן מחפשים?</b>                                        | .2                    |                         |  |
| לעבור לטבלה השנייה – לסמן את העמודה של  המכנה המשותף                                         |                       | הצלבת נתונים בין טבלאות |  |
| בארגומנט השלישי— להקליד <b>1</b>                                                             | .3                    |                         |  |
| . בארגומנט הרביעי <b>–</b> להקליד <b>0</b> לחיפוש מדויק                                      | .4                    |                         |  |
| אם הוא מצא – הוא יציין את הקוד ואם לא – הוא יציין #N/A אם הוא מצא – הוא יציין את הקוד ואם לא | .5                    |                         |  |
| יש לסנן את ה- N/A# כדי לקבל בצורה מרוכזת את הנתונים שלא נמצאים בטבלה השנייה                  | .6                    |                         |  |
| ללחוץ על המכנה המשותף שנמצא בטבלה בה כותבים את הפונקציה                                      | .1                    |                         |  |
| רק עכשיו – לעבור לטבלה השנייה לסמן מהעמודה של המכנה המשותף                                   | .2                    |                         |  |
| <b>וחובה</b> לגרור עד סוף הטבלה,                                                             |                       |                         |  |
| <u>להקפיד על 2 כללים</u> – המכנה המשותף חייב להיות העמודה הראשונה                            |                       |                         |  |
| + התשובה צריכה להיות בתוך האזור המסומן                                                       | שליפת מידע בין טבלאות |                         |  |
| בשלב זה גם לספור את מספר העמודה בה נמצאת התשובה –                                            |                       |                         |  |
| לספור רק בתוך הטווח שסימנו ולא מתחילת הטבלה                                                  |                       |                         |  |
| מאיזה <b>מספר</b> עמודה תביא את התשובה – מה שהוחלט בשלב 2                                    | .3                    |                         |  |
| להקליד 0 - להתאמה מדויקת                                                                     | .4                    |                         |  |

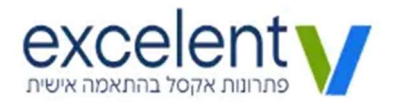